## Sådan køber du fitnessmedlemskab.

Log ind på din profil.

Først skal du registrere dit betalingskort, hvis du ikke allerede har gjort det i forvejen. Det står midt på siden, når du er logget ind. Du kan ikke købe fitnessmedlemskab uden at kortet er registreret.

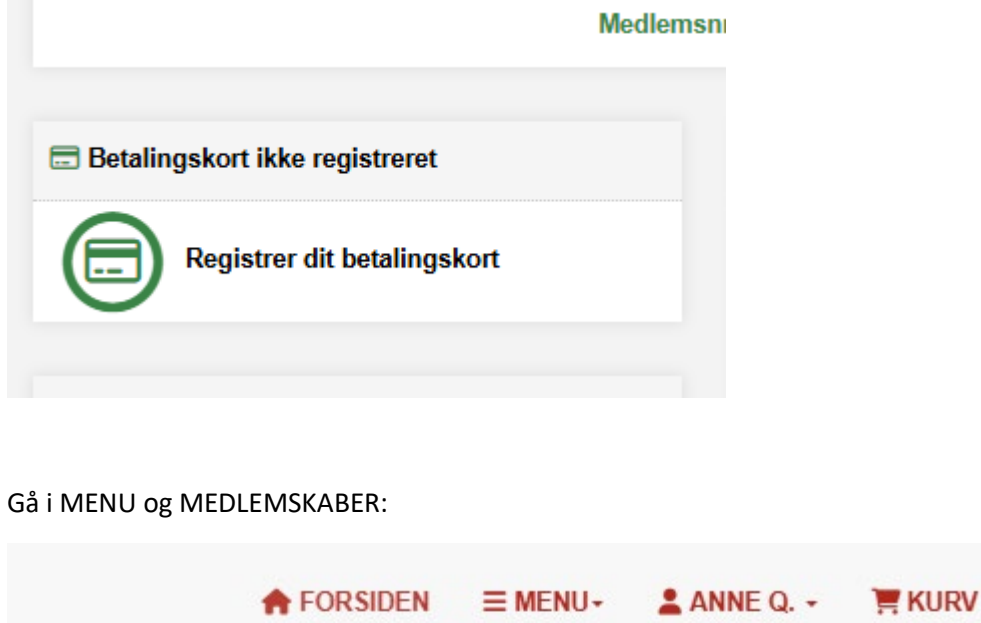

Du kan nu se alle de medlemskaber, du kan købe bl.a. fitness.

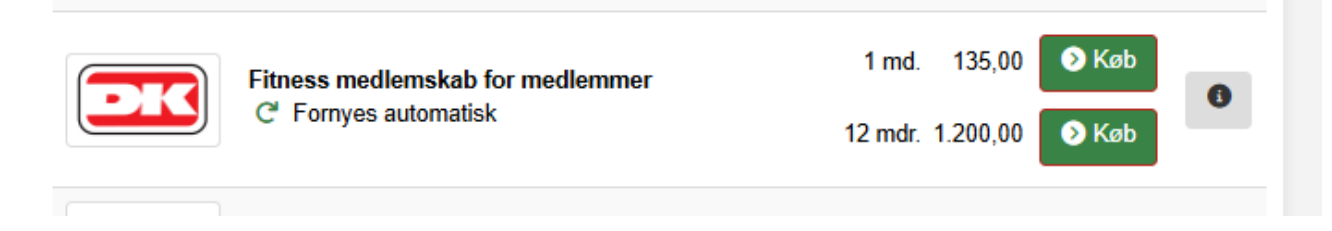

Vælg f.eks. 1 md og tryk på KØB:

| ype.                                                      | Månedsmedlemskab                                                                                                |  |  |
|-----------------------------------------------------------|----------------------------------------------------------------------------------------------------|--|--|
| )pkrævning hver:                                          | 1 måned                                                                                                    |  |  |
| ornyelse:                                                 | Trækkes på dit betalingskort                                                                                    |  |  |
| ris pr. måned:                                            | DKK 135,00                                                                                                    |  |  |
| ra dato:                                                  |                                                                                                    |  |  |
| 20-11-2024                                                | 曲                                                                                                    |  |  |
|                                                           |                                                                                                    |  |  |
|                                                           | the second second second second second second second second second second second second second second second se |  |  |
| BEMÆRK Dette medlemskal<br>betalingskort, du har registre | b betales automatisk via det<br>ret i systemet                                                                  |  |  |

Vælg "Fra dato" TIDLIGST d. 20. november!

Læg i Kurv og du vil nu få en oversigt over dit køb. Den beregner hvor meget, der er tilbage af november plus tager hele december med. Du vil også blive opkrævet et depositum for en chip, som senere kan hentes på kontoret.0

|       | 📜 Din kurv                                                                                                    |                 |                 |   |
|-------|----------------------------------------------------------------------------------------------------|-----------------|-----------------|---|
| lekst | Antal                                                                                                    | Pris            | Total           |   |
| ĐK    | Månedsmedlemskab:         ● Fitness medlemskab for medlemmer - 1 md.         im 20-11-2024 - 30-11-2024         im 01-12-2024 - 31-12-2024                                                                                                    | 50,00<br>135,00 | 50,00<br>135,00 | × |
|       | Startgebyr:<br>Chip til dørsystem - depositum                                                                                                    | 100,00          | 100,00          |   |
|       | Total                                                                                                    | D               | KK 285,00       |   |
|       | lalt til betaling                                                                                                    | D               | KK 285,00       |   |
|       | <ul> <li>Betingelser for køb og booking</li> <li>Betingelser for abonnementer med korttræk</li> <li>Generelle handelsbetingelser</li> <li>Jeg har læst og accepterer abonnementsbetingelserne</li> <li>Shop videre</li> <li>Til betaling</li> <li>Brug dit kort</li> </ul> |                 |                 |   |

Herefter skal du acceptere betingelserne og enten gå til betaling, hvor du vælge betalingsmetode eller bruge dit registrerede kort. Jeg har her valgt at bruge mit kort.

|                 | Beløbet vil blive | trukket på dit betalingskort       |                    |
|-----------------|-------------------|------------------------------------|--------------------|
| Ko              | rttype:           | Dankort                            |                    |
| Ko              | rtnummer:         | 4571 XXXX XXXX 6297                |                    |
| Ud              | løber:            | 12.2026                            |                    |
| Når du l        | klikker på OK ska | al du vente på at din kvittering b | liver vist.        |
| Undlad at bruge | browserens tilba  | age-knap, da din betaling ellers   | kan blive afbrudt. |
|                 |                   |                                    |                    |

Tryk OK og du får en bekræftelse med en 6 cifret adgangskode med # bagefter. Du skal taste den 6 cifrede kode og derefter OK på tastaturet, når du vil lukke døren op til fitnesscenteret.